## < Applied Biosystems StepOnePlus リアルタイム PCR システムの操作方法> Cycleave Human ALDH2 Typing Probe/Primer Set Ver.2 (製品コード CY403)

詳細は、装置に付属の取扱説明書をご確認ください。

- (1) Experiment Properties 画面の設定を行う。
  - Experiment Type : Quantification-Standard Curve
  - Reagent : Other
  - ・Include Melt Curve ☑を外す。

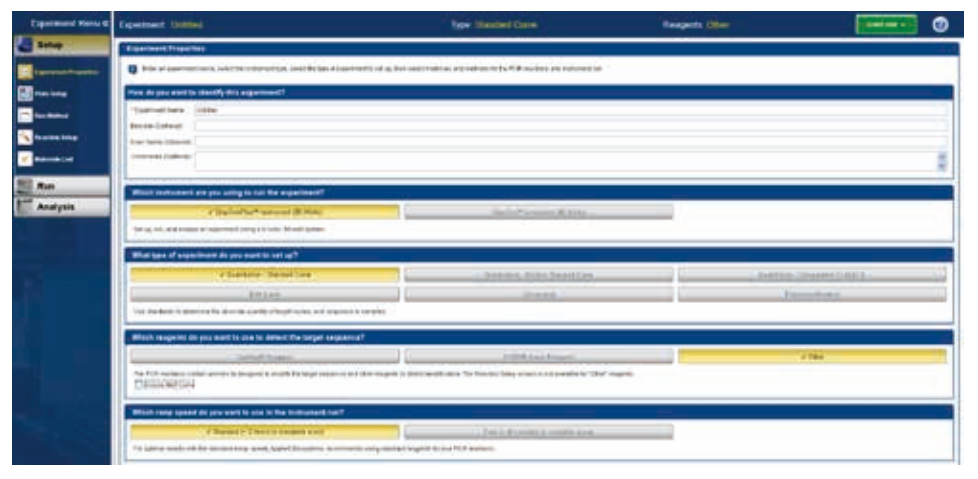

(2) Plate Setup の Define Target で Target Name を 2 種設定する。

| Define Targets and Samples              | Assign Targets and Samples |     |                    |               |  |  |
|-----------------------------------------|----------------------------|-----|--------------------|---------------|--|--|
| Instructions: Define the targets to qua | antify and the s           | amp | les to test in the | reaction plat |  |  |
| Define Targets                          |                            |     |                    |               |  |  |
| Add New Target Add Saved Target         | Save Target Delete Target  |     |                    |               |  |  |
| Target Name                             | Reporte                    | r   | Quencher           | Color         |  |  |
| allele1 (wild)                          | Rox                        | ▼   | None               |               |  |  |
| allele2 (mutant)                        | FAM                        | ▼   | None               |               |  |  |
|                                         |                            |     |                    |               |  |  |

・FAM 標識プローブ検出は、Reporter を FAM、Quencher を None ・ROX 標識プローブ検出は、Reporter を ROX、Quencher を None

| <u>ROX 標識プローブ</u> | <u>FAM 標識プローブ</u> |
|-------------------|-------------------|
| 検出塩基              | 検出塩基              |
| G (allele 1)      | A (allele 2)      |

(3) Define Sample にて NC、2 種類の PC とサンプルを設定する。

(4) 作成した設定を用いて Plate Layout を設定する。
全ウェルに Allele 1 と Allele 2の2 Target を設定する。
各ウェルに該当する Sample を設定する。
Passive Reference は (none) にする。

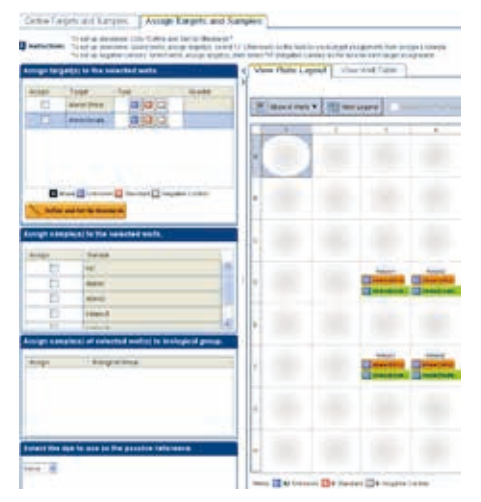

(5) Instrument タブを選択し、反応条件を設定する。 Sample Volume を 25 μl に変更する。

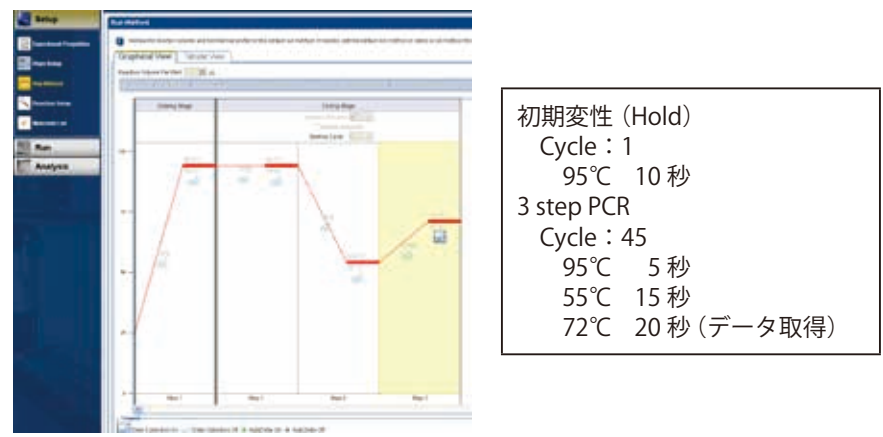

- (6) 反応チューブをセットし、Start ボタンをクリックして反応を開始する。
- ※ 以降の操作で解析パラメータなどの設定変更を行ったら、Analyze ボタンをクリックし てください。再解析が行われ、変更が反映されます。(設定変更だけで Analyze ボタン をクリックしないと変更が反映されません。)
- (7) 反応終了後、Analysis 画面の Amplification Plot で増幅曲線を確認する。
- (8) Baseline がフラットになるように必要に応じて、Threshold を下記手順に従い、Manual で設定する。
  - 1. View Plate Layout で、NC、alele1 PC、allele2 PC 反応ウェルを選択する。
  - 2. Amplification Plot 画面上部の Plot Setting において、Graph Type:Linear、Plot Color:Sample を選択する。

3. Amplification Plot 画面下部の Options において、Target:allele2(mutant)を選択し、 FAM の増幅曲線を表示する。

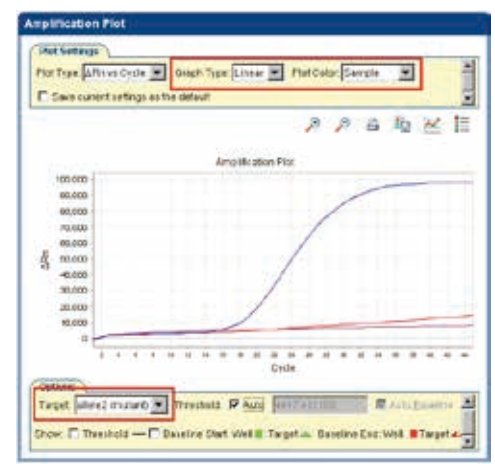

4. Threshold ☑ Auto、☑ Auto Baseline の☑を外す。

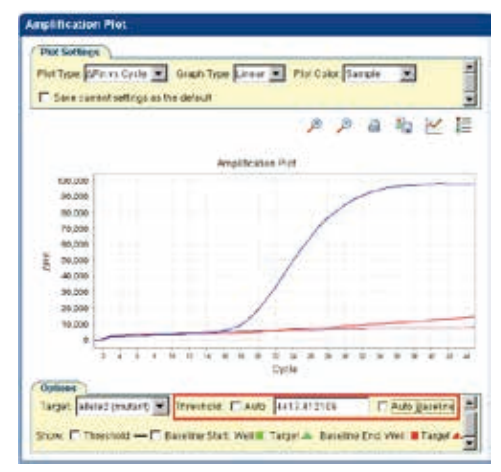

5. Show: □ Threshold に Øを入れ、 増幅曲線に Threshold を表示する。

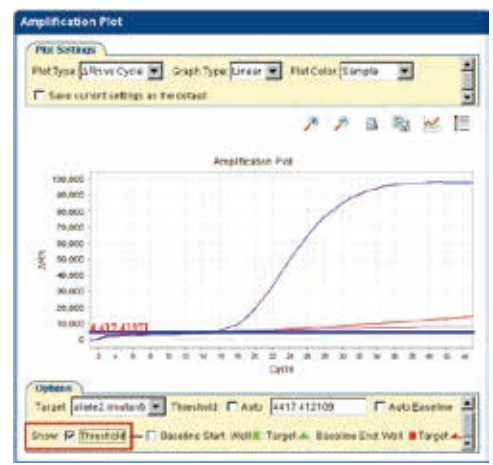

6. Graph に表示された Threshold にカーソルをあわせ、ドラッグしながら Threshold を非対応の Positive Control (allele1) \*のシグナル以上になるように設定する。

| Tet Type ARE HE Cyc  | Graph Typ        | Linear W   | Port der | Sample |       |       |
|----------------------|------------------|------------|----------|--------|-------|-------|
| Care current setting | t as the default |            |          |        |       | 1     |
|                      |                  |            | 1        | P a    | 52    | ~ 1   |
|                      | ,                | melfeation | The R    |        |       |       |
| 100.010              |                  | Carlingan  |          |        |       | _     |
| 90,000               |                  |            |          | /      | -     |       |
| 99,390               |                  |            | 1        | -      |       |       |
| 79,960               |                  |            | 1        |        |       |       |
| 09.200               |                  |            | 1        |        |       |       |
| Sause 3              |                  |            | 1        |        |       |       |
| 40.080               |                  |            | 13.      |        |       |       |
| 30,500               |                  | - /        |          |        |       |       |
| 20.000 16.272.9      | 8354 mm          | in a fine  | -        | -      |       | -     |
| 10.000               | n T              | 1          |          |        |       | -     |
| 0                    | 111111-171       | 1. YA 17   | 17001    | 10.00  | 11147 | 10.00 |
| 1.4.4                | * 10 = 4         | * * * *    |          | * * *  | * *   | 4.4.  |
|                      |                  | 0          | K M      |        |       |       |

\*: 左図の赤ライン

7. Amplification Plot 画面下部の Options において、Target: allele1 (wild) を選択し、 ROX の増幅曲線を表示する。

ROX のシグナルが FAM に比べ低く検出されるため、Plot Properties より Y Axis の Range ☑を外し、Scale を適宜調整する。

| Save current settings as the default                                                                                                    |                          | General X Acts Y Acts                                                                                                    |   |
|----------------------------------------------------------------------------------------------------|--------------------------|----------------------------------------------------------------------------------------------------|---|
| Amailteator                                                                                                    | > > a to 1               | Label                                                                                                    |   |
| ec.ace<br>ec.ace<br>ec.ace<br>ec.ace<br>ec.ace<br>ec.ace<br>action<br>action<br>ac |                          | Calar Calar Calar Calar Calar Calar Calar Calar Stock make taken wiss Stock make taken wiss Stock make taken wiss Stock make taken wis Stock make taken wis | 2 |
| 2 1 2 1 2 1 2 1 2 1 2 1 2 1 2 1 2 1 2 1                                                                                                    | ана и ана и и и и<br>Осн | Auto-odovrtrange                                                                                                    |   |

8. FAM と同様に、4~6と同様の操作を行う。

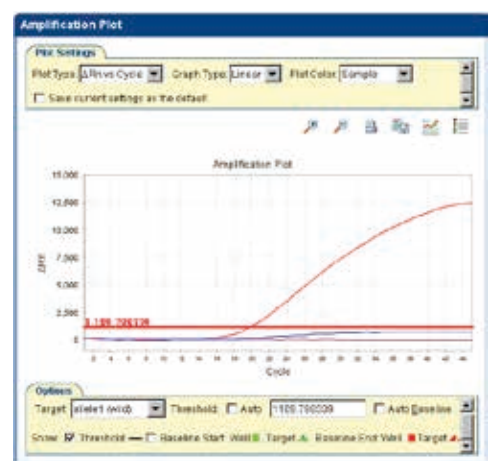

Threshold は、非対応の Positive Control (allele 2)\*のシグナル以上 に設定する。 \*: 左図青ライン 9. Analyze ボタンをクリックし、設定した Threshold で再解析を行う。

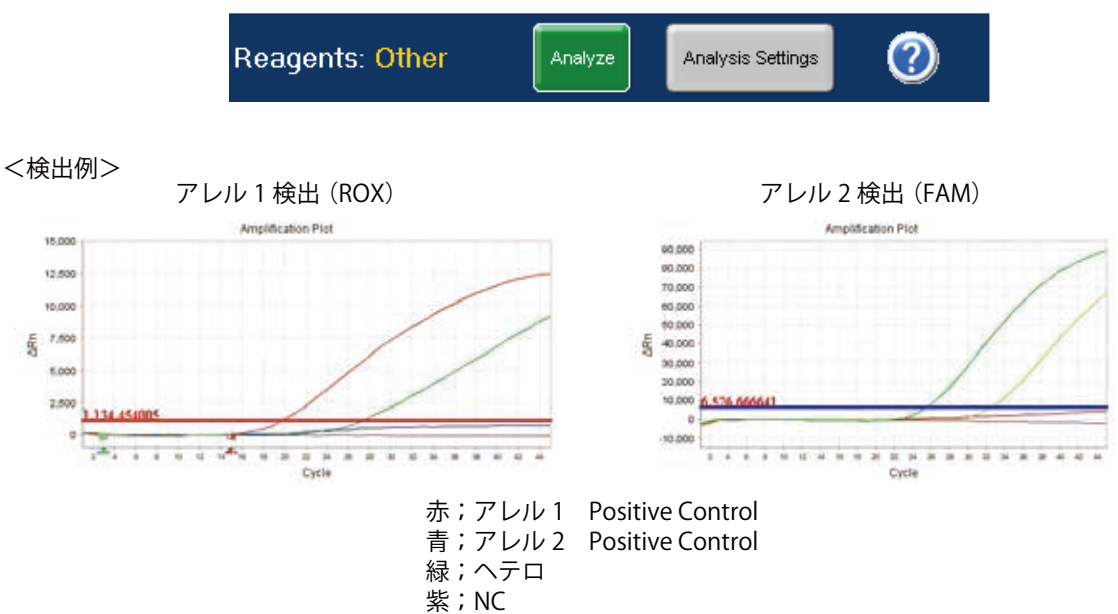

(9) View Well Table タブをクリックし、結果のデータを参照できる。

| View Plate Layout View Well Table                      |      |      |      |          |                   |         |          |           |         |       |
|--------------------------------------------------------|------|------|------|----------|-------------------|---------|----------|-----------|---------|-------|
| Select Wells With: - Select Item - 💌 - Select Item - 💌 |      |      |      |          |                   |         |          |           |         |       |
| Show in Table V Group By V                             |      |      |      |          |                   |         |          |           |         |       |
| #                                                      | Well | Omit | Flag | Sample N | J Target Na       | Task    | Dyes     | Ст        | Ст Mean | CT SD |
| 63                                                     | F3   |      |      | Sample n | o.3 Allele1(Wild) | UNKNOWN | ROX-None | 27.382    | 27.382  |       |
| 64                                                     | F3   |      |      | Sample n | o.3 Allele2(Mut   | UNKNOWN | FAM-None | 25.921    | 25.921  |       |
| 65                                                     | F4   |      |      | Sample n | o.2 Allele1(Wild) | UNKNOWN | ROX-None | 34.509    | 34.509  |       |
| 66                                                     | F4   |      |      | Sample n | o.2 Allele2(Mut   | UNKNOWN | FAM-None | 33.404    | 33.404  |       |
| 67                                                     | F5   |      |      | Sample n | o.1 Allele1(Wild) | UNKNOWN | ROX-None | 42.191    | 42.191  |       |
| 68                                                     | F5   |      |      | Sample n | o.1 Allele2(Mut   | UNKNOWN | FAM-None | 40.686    | 40.686  |       |
| 69                                                     | F6   |      |      | Allele2  | Allele1(Wild)     | UNKNOWN | ROX-None | Undetermi |         |       |
| 70                                                     | F6   |      |      | Allele2  | Allele2(Mut       | UNKNOWN | FAM-None | 18.974    | 18.974  |       |
| 71                                                     | F7   |      |      | Allele1  | Allele1(Wild)     | UNKNOWN | ROX-None | 19.853    | 19.853  |       |
| 72                                                     | F7   |      |      | Allele1  | Allele2(Mut       | UNKNOWN | FAM-None | Undetermi |         |       |
| 73                                                     | F8   |      |      |          |                   |         |          |           |         |       |
| 74                                                     | F9   |      |      | NC       | Allele1(Wild)     | UNKNOWN | ROX-None | Undetermi |         |       |
| 75                                                     | F9   |      |      | NC       | Allele2(Mut       | UNKNOWN | FAM-None | Undetermi |         |       |
|                                                        |      | -    |      |          |                   |         |          |           |         |       |

判定方法の詳細は装置の取扱説明書をご確認ください。

【Applied Biosystems7500 Fast Real-Time System を使用する場合】

Applied Biosystems7500 Fast Real-Time System を使用する場合は、StepOnePlus リアルタイム PCR システムの操作方法を、参考にご使用ください。

<変更点>

- ・ (5)の反応条件設定で、伸長時間を 25 秒に変更してください。(72℃、25 秒)
- (8)の操作を参考にして、Threshold、BaselineのAutoを解除してThresholdを非対応の Positive Controlのシグナル以上に設定してください。なお、7500 Fast Real-Time System では、FAM と ROX のシグナルがほぼ同じであるため、(8)の7. Sale 調整の操作は不要です。